ベテラン講師がつくりました

世界一わかりやすい Word テキスト

# 練習問題 解説

# 練習問題 1-1

| ①クイックアクセスツールバー  | ②リボン     | ③タブ      |
|-----------------|----------|----------|
| ④ダイアログボックス起動ツール | ⑤ルーラー    | ⑥カーソル    |
| ⑦段落記号           | ⑧スクロールバー | ⑨文書ウィンドウ |
| ⑩ステータスバー        | ⑪文書表示ボタン | ①ズーム     |

## 練習問題 1-2

日本語入力がオンの状態で入力する

# 練習問題 2-1

(1)

読みを入力後、スペースキー(または変換キー)で漢字に変換する

2

読みを入力後、F7 キーでカタカナに変換する。または、スペースキー(または変換キー) でカタカナに変換する

3

英字のスペル通りに入力後、半角英字は F10 キーを押し、全角英字は F9 キーを押して変換する。全体が小文字の場合は1回、全体が大文字は2回、先頭文字だけ大文字は3回押す

(4)(5)

読みを入力後、スペースキー(または変換キー)で漢字に変換する

6

記号の読みを入力後、スペースキー(または変換キー)で記号に変換する

 $\bigcirc$ 

IME のアイコンを右クリックー [IME パッド] をクリック

[IME パッド] ダイアログボックスの左側の [手書き] ボタンをクリックし、ドラッグ操 作で描く

Word2010 の場合

IME 言語バーの [IME パッド] をクリック

[IME パッド] ダイアログボックスの左側の [手書き] ボタンをクリックし、ドラッグ操 作で描く

# 練習問題 2-2

(135)

文章の読みを入力後、スペースキー(または変換キー)で変換する

2

文章を入力し、再変換する文字を選択後、変換キーを押す

## 練習問題 3-1

◎ページ設定

[レイアウト] タブー [ページ設定] グループー [ダイアログボックス起動ツール] – [ペ ージ設定] ダイアログボックス

[用紙] タブ

[余白] タブ

[文字数を行数] タブ

Word2013、2010 の場合

[ページレイアウト]タブー [ページ設定] グループー [ダイアログボックス起動ツール] - [ページ設定] ダイアログボックス

[用紙] タブ

[余白] タブ

[文字数を行数] タブ

◎名前を付けて保存

[ファイル] タブー [名前を付けて保存]

# 練習問題 3-2

◎ファイルを開く[ファイル]タブー [開く]

## 練習問題 3-3

※ [ページ設定] については、本書の 56 ページを参照。

◎あいさつ文

[挿入] タブー [テキスト] グループー [あいさつ文] ボタン [あいさつ文] ダイアログボックス

※ [名前を付けて保存] については、本書の28ページを参照。

# 練習問題 3-4

※ [開く] については、本書の 30 ページを参照。

#### $\bigcirc$

◎閲覧モード

[表示] タブー [表示] グループー [閲覧モード] ボタン

2

②印刷レイアウトモードに戻す
 閲覧モードで Esc キーを押す
 ③表示倍率の変更
 [ステータスバー] -ズームスライダーの [縮小]

34

◎ウィンドウの分割
 [表示] タブー [ウィンドウ] グループー [分割] ボタン
 Word2010 の場合
 [表示] タブー [ウィンドウ] グループー [分割] ボタン
 画面上の分割する位置をクリック
 ◎ウィンドウの分割の解除
 [表示] タブー [ウィンドウ] グループー [分割の解除] ボタン

5

◎文書を閉じる [ファイル] タブー [閉じる]

## 練習問題 4-1

※ [ページ設定] については、本書の 56 ページを参照。

#### ◎右揃え

[ホーム] タブー [段落] グループー [右揃え] ボタン

#### ◎フォントサイズの変更

[ホーム] タブー [フォント] グループー [フォントサイズ] ボックスの▼から選択 または、[フォントサイズ] ボックスに入力

#### ◎中央揃え

[ホーム] タブー [段落] グループー [中央揃え] ボタン

◎左インデント

[ホーム] タブー [段落] グループー [インデントを増やす] ボタンを4回クリック または、水平ルーラーの [左インデントマーカー] を4字分ドラッグ

#### ◎行間

[ホーム] タブー [段落] グループー [行と段落の間隔] ボタンー [1.5]

#### ◎ルビ

[ホーム] タブー [フォント] グループー [ルビ] ボタン [ルビ] ダイアログボックスー [ルビ] ボックスに入力または修正

#### ◎囲い文字

[ホーム] タブー [フォント] グループー [囲い文字] ボタン [囲い文字] ダイアログボックスー [囲い文字] の種類を選択

#### ◎左インデント

[ホーム] タブー [段落] グループー [インデントを増やす] ボタンを2回クリック または、水平ルーラーの [左インデントマーカー] を2字分ドラッグ

#### ◎印刷プレビュー

- [ファイル] タブー [印刷]
- ※ [名前を付けて保存] については、本書の 28 ページを参照。

## 練習問題 5-1

※ [ページ設定] については、本書の 56 ページを参照。

※ [右揃え] については、本書の 87 ページを参照。

※ [中央揃え] については、本書の 88 ページを参照。

※ [フォントサイズの変更] については、本書の 73ページを参照。

◎フォントの変更

[ホーム] タブー [フォント] グループー [フォント] ボックスの▼から選択

◎表の挿入

[挿入] タブー [表] グループー [表] ボタンから行数と列数分をドラッグ

#### ◎表の列幅の指定

[表ツール] – [レイアウト] タブー [セルのサイズ] グループー [列の幅の設定] ボックス

◎表全体を右揃え

[表の移動ハンドル] をクリック

[ホーム] タブー [段落] グループー [右揃え] ボタン

◎セルの均等割り付け

[ホーム] タブー [段落] グループー [均等割り付け] ボタン

◎段落の前後の間隔

[ホーム] タブー [段落] グループー [行と段落の間隔] ボタンー [段落前に間隔を追加] [ホーム] タブー [段落] グループー [行と段落の間隔] ボタンー [段落後に間隔を追加]

◎セルの塗りつぶし

[表ツール] – [デザイン] タブー [表のスタイル] グループー [塗りつぶし] ボタンの▼ から選択

◎表の行の高さの指定

[表ツール] – [レイアウト] タブー [セルのサイズ] グループー [行の高さの設定] ボッ クス

※ [名前を付けて保存] については、本書の 28 ページを参照。

## 練習問題 5-2

※ [ページ設定] については、本書の 56 ページを参照。

- ※ [フォントサイズの変更] については、本書の 73ページを参照。
- ※ [表の挿入] については、本書の 107 ページを参照。

◎太字

[ホーム] タブー [フォント] グループー [太字] ボタン

◎列幅の調整

列幅を変更したい位置の罫線をドラッグ

◎表全体を中央揃え

[表の移動ハンドル]をクリック [ホーム] タブー [段落] グループー [中央揃え] ボタン

◎セルの結合

[表ツール] – [レイアウト] タブー [結合] グループー [セルの結合] ボタン

◎表の右揃え

表の移動ハンドルをクリック

[ホーム] タブー [段落] グループー [右揃え] ボタン

※ [名前を付けて保存] については、本書の 28 ページを参照。

# 練習問題 6-1

※ [開く] については、本書の 30 ページを参照。

◎表の外枠を太線にする

1 つ目の表を選択し、[表ツール] - [デザイン] タブー [飾り枠] グループー [ペンの太 さ] ボックス- [2.25pt]

[表ツール] - [デザイン] タブー [飾り枠] グループー [罫線] ボタンの▼- [外枠] Word2010 の場合

1 つ目の表を選択し、[表ツール] - [デザイン] タブー [罫線の作成] グループー [ペン の太さ] ボックス- [2.25pt] [表ツール] - [デザイン] タブー [表の作成] グループー [罫線] ボタンの▼- [外枠]

#### ◎点線または細実線の追加

[表ツール] - [デザイン] タブー [飾り枠] グループー [ペンのスタイル] ボックスから 点線または細実線を選択

[表ツール] - [デザイン] タブー [飾り枠] グループー [罫線] ボタンの▼- [罫線を引 く]

罫線を追加する位置をマウスポインターが
↓
の形状でドラッグする

Esc キーを押して解除

#### Word2010 の場合

[表ツール] - [デザイン] タブー [罫線の作成] グループー [ペンのスタイル] ボックス から点線または細実線を選択

Esc キーを押して解除

◎表の外枠を二重線

2 つ目の表を選択し、[表ツール] - [デザイン] タブー [飾り枠] グループー [ペンのス タイル] ボックス- 「二重線]

[表ツール] - [デザイン] タブー [飾り枠] グループー [罫線] ボタンの▼- [外枠] Word2010 の場合

[表ツール] - [デザイン] タブー [罫線の作成] グループー [ペンのスタイル] ボックス から二重線を選択

[表ツール] – [デザイン] タブー [罫線の作成] グループー [罫線] ボタンの▼– [外枠]

◎表のスタイル

3 つ目の表内にカーソルを移動し、[デザイン] タブー [表のスタイル] グループー [その 他] ボタンー任意のスタイルを選択

◎表のスタイルオプション

[表ツール] - [デザイン] タブー [表スタイルのオプション] グループー [最後の列] チ ェックボックスをオン

◎表の右揃え

表の移動ハンドルをクリック

[ホーム] タブー [段落] グループー [右揃え] ボタン

◎段落罫線

[ホーム] タブー [段落] グループー [罫線] ボタンの▼- [線種とページ罫線と網かけの 設定]

[線種とページ罫線と網かけの設定] ダイアログボックスー [指定] - [種類] の [点線] [プレビュー] - [上罫線] または [下罫線] ボタン

※ [名前を付けて保存] については、本書の28ページを参照。

## 練習問題 7-1

※ [開く] については、本書の 30 ページを参照。

※[中央揃え]については、本書の88ページを参照。

※ [フォントサイズの変更] については、本書の 73 ページを参照。

◎文字の効果

[ホーム] タブー [フォント] グループー [文字の効果と体裁] ボタンー任意の文字の効果

◎図形 [太陽] の挿入

[挿入] タブー [図] グループー [図形] ボタンー [基本図形] - [太陽] ドラッグして図形を描く

◎図形 [太陽] の色

[描画ツール] - [書式] タブ- [図形のスタイル] グループ- [図形の塗りつぶし] ボタンの▼- [標準の色] - [オレンジ]

◎図形 [太陽] の影の効果

[描画ツール] - [書式] タブ- [図形のスタイル] グループ- [図形の効果] ボタンの▼ - [影] - 任意の影の効果

◎図形 [太陽] を水平方向へコピー 図形を選択−Ctrl キーと Shift キーを押しながらドラッグ

◎図形 [四角形:角を丸くする] の挿入

[挿入] タブー [図] グループー [図形] ボタンー [四角形] ー [四角形:角を丸くする] ドラッグして図形を描く

Word2010 の場合

[挿入] タブー [図] グループー [図形] ボタンー [四角形] - [角丸四角形]

ドラッグして図形を描く

◎図形 [四角形:角を丸くする] の色

[描画ツール] - [書式] タブ- [図形のスタイル] グループ- [図形の塗りつぶし] ボタンの▼-任意の色

◎図形 [四角形:角を丸くする]の線の色「なし」
 [描画ツール] - [書式] タブー [図形のスタイル] グループー [図形の枠線] ボタンの▼
 - [線なし]

◎図形 [四角形:角を丸くする]の文字列の背面へ移動
 [描画ツール] - [書式] タブー [配置] グループー [背面へ移動] ボタンの▼- [テキストの背面へ移動]

◎図形 [スクロール:横] の挿入

[挿入] タブー [図] グループー [図形] ボタンー [星とリボン] – [スクロール:横] ドラッグして図形を描く

Word2010 の場合

[挿入] タブー [図] グループー [図形] ボタンー [四角形] - [横巻き] ドラッグして図形を描く

◎図形 [スクロール: 横] の色「なし」

[描画ツール] - [書式] タブ- [図形のスタイル] グループ- [図形の塗りつぶし] ボタンの▼- [塗りつぶしなし]

◎図形 [スクロール: 横] の線の色

[書式] タブー [図形のスタイル] グループー [図形の枠線] ボタンの▼- [標準の色] - [オレンジ]

◎図形 [スクロール: 横] の線の太さ

[書式]タブー[図形のスタイル]グループー[図形の枠線]ボタンの▼-[太さ]-[2.25pt]

◎箇条書き

[ホーム] タブー [段落] グループー [箇条書き] ボタンの▼-行頭文字を選択

※[行間]については、本書の 98 ページを参照。

※ [左インデント] については、本書の 89 ページを参照。 ※ [名前を付けて保存] については、本書の 28 ページを参照。

# 練習問題 8-1

※ [開く] については、本書の 30 ページを参照。

◎ワードアートの挿入

[挿入] タブー [テキスト] グループー [ワードアートの挿入] ボタンから任意のワードア ートを選択

Word2010 の場合

[挿入] タブー [テキスト] グループー [ワードアート] ボタンから任意のワードアートを 選択

◎ワードアートのフォントサイズの変更

[ホーム] タブー [フォント] グループー [フォントサイズ] ボックスの▼から選択 または、[フォントサイズ] ボックスに入力

◎ワードアートの文字列の折り返し

[描画ツール] - [書式] タブ- [配置] グループ- [文字列の折り返し] ボタン- [上下]

◎縦書きテキストボックスの挿入

[挿入] タブー [図] グループー [図形] ボタンー [基本図形] – [縦書きテキストボックス]

ドラッグしてテキストボックスを描く

◎テキストボックスのフォント

[ホーム] タブー [フォント] グループー [フォント] ボックスの▼から選択

◎テキストボックスのフォントサイズの変更

[ホーム] タブー [フォント] グループー [フォントサイズ] ボックスの▼から選択 または、[フォントサイズ] ボックスに入力

◎テキストボックスの文字の配置

[描画ツール] - [書式] タブ- [テキスト] グループ- [文字の配置] ボタン- [左右中 央]

◎テキストボックスの垂直方向へコピー

テキストボックスを選択-Ctrl キーと Shift キーを押しながら枠線をドラッグ

◎図のスタイル

[図ツール] - [書式] タブ- [図のスタイル] グループ- [その他] ボタン- [四角形、 ぼかし] を選択

◎図の文字列の折り返し

「図ツール]-「書式]タブ-「配置]グループ-「文字列の折り返し]ボタン-「前面]

◎図の移動

図を選択ー移動先にドラッグ

◎図の挿入

[挿入] タブー [図] グループー [画像] ボタン
 [図の挿入] ダイアログボックスー [ドキュメント] - [Word テキスト] フォルダー [練習問題] フォルダー- [練習 8-1\_イラスト.png] を選択

◎図のサイズ調整

[図ツール] - [書式] タブ- [サイズ] グループ- [図形の高さ] ボックスまたは [図形の幅] ボックスに指定

※ [名前を付けて保存] については、本書の28ページを参照。

## 練習問題 8-2

※ [開く] については、本書の 30 ページを参照。

※ [中央揃え] については、本書の 88 ページを参照。

※ [フォントサイズの変更] については、本書の 73 ページを参照。

◎SmartArt [双方向循環] の挿入

[挿入] タブー [図] グループー [SmartArt] ボタン [SmartArt グラフィックの選択] ダイアログボックスー [循環] – [双方向循環]

◎SmartArt [双方向循環] の色 [デザイン] タブー [SmartArt のスタイル] グループー [色の変更] ボタンー 「アクセン ト5] - [枠線のみ · アクセント5]

◎SmartArt [双方向循環] のサイズ調整 枠線をドラッグ

◎SmartArt [矢印と長方形のプロセス] の挿入

[挿入] タブー [図] グループー [SmartArt] ボタン [SmartArt グラフィックの選択] ダイアログボックスー [手順] – [矢印と長方形のプロ セス]

◎SmartArt [矢印と長方形のプロセス] の色
 [デザイン] タブー [SmartArt のスタイル] グループー [色の変更] ボタンー [アクセント2]
 ト2] - [枠線のみ - アクセント2]

◎SmartArt [矢印と長方形のプロセス] のサイズ調整 枠線をドラッグ

※ [名前を付けて保存] については、本書の28ページを参照。

# 練習問題 9-1

※[開く]については、本書の 30 ページを参照。 ※[フォントサイズの変更]については、本書の 73 ページを参照。

◎文字列をまとめて置換

[ホーム] タブー [編集] グループー [置換] ボタン
[置換] ダイアログボックスー [検索する文字列] ボックスに「★」と入力、[置換後の文字列] ボックスに「♪」と入力- [すべて置換]

◎2 段組み

[レイアウト] タブー [ページ設定] グループー [段組み] ボタンー [2 段]

#### Word2013、2010 の場合

[ページレイアウト] タブー [ページ設定] グループー [段組み] ボタンー [2 段]

◎段区切りの挿入

[レイアウト] タブー [ページ設定] グループー [区切り] ボタンー [段区切り]

Word2013、2010 の場合

[ページレイアウト] タブー [ページ設定] グループー [区切り] ボタンー [段区切り]

◎ページ罫線

[デザイン] タブー [ページの背景] グループー [ページ罫線] ボタン

[線種とページ罫線と網かけの設定]ダイアログボックスー[絵柄]の▼から音J記号の絵柄を選択、[色]ボックスの▼-[標準の色]の[緑]

#### Word2010 の場合

[ページレイアウト] タブー [ページの背景] グループー [ページ罫線] ボタン [線種とページ罫線と網かけの設定] ダイアログボックスー [絵柄] の▼から音5記号の絵 柄を選択、[色] ボックスの▼- [標準の色] の [緑]

#### ◎ページの色

[デザイン] タブー [ページの背景] グループー [ページの色] ボタンー [標準の色] の [オ レンジ]

#### Word2010 の場合

[ページレイアウト] タブー [ページの背景] グループー [ページの色] ボタン

#### ◎テーマの変更

[デザイン] タブー [ドキュメントの書式設定] グループー [テーマ] ボタンー [クォータ ブル]

#### Word2010 の場合

[ページレイアウト] タブー [テーマ] グループー [テーマ] ボタンー [オースティン]

◎左揃えタブ

水平ルーラーの「6」字の位置をクリック

※ [名前を付けて保存] については、本書の 28 ページを参照。

## 練習問題 9-2

※[開く]については、本書の 30 ページを参照。

※ [文字列をまとめて置換] については、本書の 208 ページを参照。

◎ヘッダーの挿入

[挿入] タブー [ヘッダーとフッター] グループー [ヘッダー] ボタンー [グリッド]

タイトルをクリックー直接入力する

[日付] の▼をクリックー [今日] をクリック

#### Word2010 の場合

[挿入] タブー [ヘッダーとフッター] グループー [ヘッダー] ボタンー [エクスポージャ]

◎セクション区切りの挿入

[レイアウト]タブー [ページ設定] グループー [区切り] ボタンー [セクション区切り] の [次のページから開始]

Word2013、2010 の場合

[ページレイアウト] タブー [ページ設定] グループー [区切り] ボタンー [セクション区 切り] の 「次のページから開始]

◎透かし

[デザイン] タブー [ページの背景] グループー [透かし] ボタンー [ユーザー設定の透かし]

[透かし] ダイアログボックスー [テキスト] – [テキスト] ボックスの▼– [至急]、[サ イズ] ボックスの▼– [72]、[色] ボックスの▼– [標準の色] – [青]

#### Word2010 の場合

[ページレイアウト] タブー [ページの背景] グループー [透かし] ボタンー [ユーザー設 定の透かし]

[透かし] ダイアログボックスー [テキスト] ー [テキスト] ボックスの▼ー [至急]、[サ イズ] ボックスの▼ー [72]、[色] ボックスの▼ー [標準の色] ー [青]

◎用紙サイズの変更

2 ページ目にカーソルがある状態で、[レイアウト] タブー [ページ設定] グループー [サ イズ] ボタンー [B5]

Word2013、2010 の場合

**2** ページ目にカーソルがある状態で、[ページレイアウト] タブー [ページ設定] グループ - [サイズ] ボタン- [B5]

◎ページ番号

[挿入] タブー [ヘッダーとフッター] グループー [ページ番号] ボタンー [ページの下部] から [番号のみ 3] を選択

※ [名前を付けて保存] については、本書の28ページを参照。

## 練習問題 10-1

※ [開く] については、本書の 30ページを参照。

#### $\bigcirc$

◎スタイルの作成

[ホーム] タブー [スタイル] グループー [その他] ボタンー [スタイルの作成] [書式から新しいスタイルを作成] ダイアログボックスー [名前] ボックスー 「企画タイト ル」、[変更] ボタン、[種類] ボックスー [リンク(段落と文字)] と表示されていることを 確認

#### 2

#### ◎スタイルの適用

[ホーム] タブー [スタイル] グループー [その他] ボタンー [見出し1]

34

③スタイルの更新

「講習内容(暫定)」を選択し、[ホーム] タブー [スタイル] グループー [その他] ボタン - [見出し 2] を右クリックー [選択個所と一致するように見出し 2 を更新する]

(5)

◎スタイルの変更

[ホーム] タブー [スタイル] グループー [その他] ボタンー [見出し 1] を右クリックー [変更]

[スタイルの変更]ダイアログボックス-[太字]、[フォントサイズ]ボックスの▼-[14]

※ [名前を付けて保存] については、本書の28ページを参照。

## 練習問題 11-1

※ [開く] については、本書の 30 ページを参照。

◎差し込み印刷の開始

[差し込み文書] タブー [差し込み印刷の開始] グループー [差し込み印刷の開始] ボタン - [レター] ◎宛先の指定

[差し込み文書]タブー[差し込み印刷の開始]グループー[宛先の選択]ボタンー[既存のリストを使用]

[データファイルの選択]ダイアログボックスー「ドキュメント」の「Word テキスト」フ オルダーの「練習問題」フォルダーの「練習 11-1\_受験者名簿」を指定

[テーブルの選択] ダイアログボックス- [10月] を選択

(1)

◎フィールドの指定

1 行目の行頭にカーソルがあることを確認し、[差し込み文書] タブー [文章入力とフィー ルドの挿入] グループー [差し込みフィールドの挿入] ボタンの▼- [氏名]

2行目の行末にカーソルを移動し、同様の操作で [受験番号] フィールドを挿入

その他の箇所も同様の操作で[筆記][プレゼンテーション][面接][合否]フィールドを 挿入

2

◎データの抽出

[差し込み文書] タブー [差し込み印刷の開始] グループー [アドレス帳の編集] ボタン [差し込み印刷の宛先] ダイアログボックスー列見出し [合否] の▼- [合格]

◎差し込みデータのプレビュー

[差し込み文書] タブー [結果のプレビュー] グループー [結果のプレビュー] ボタン

※ [名前を付けて保存] については、本書の28ページを参照。